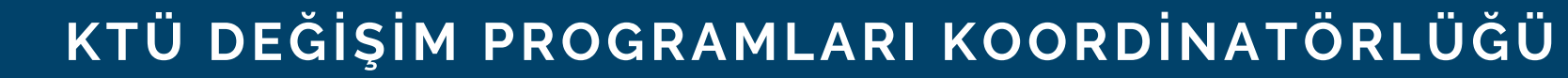

## ÖĞRENCİLER İÇİN BAŞVURU REHBERİ

Kurum Adı ↑↓

KARİYER KAPISI **ERASMUS BAŞVURU** PORTALI

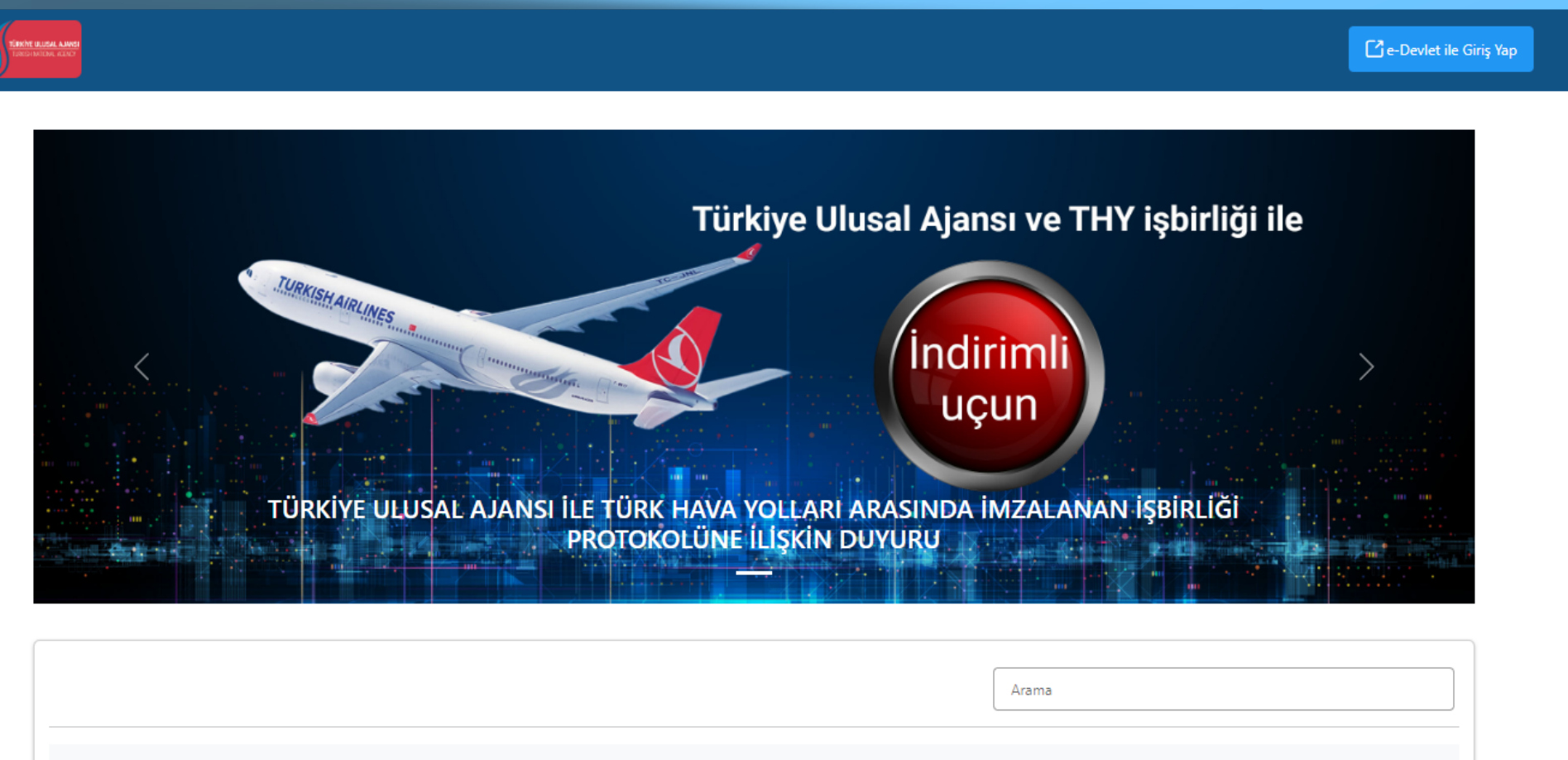

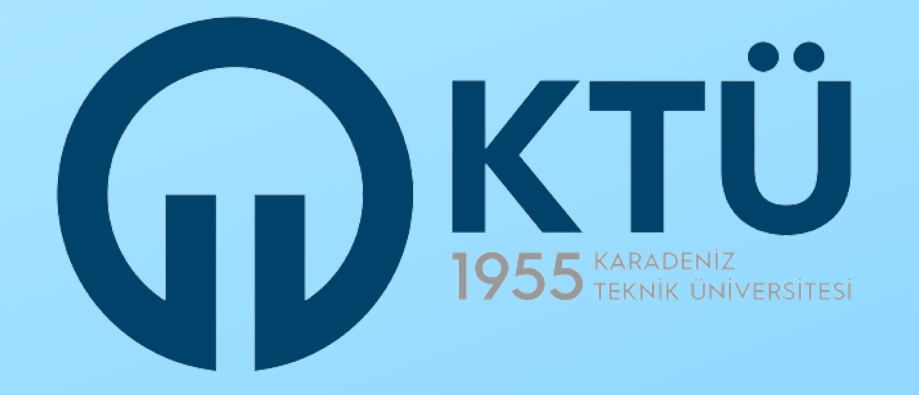

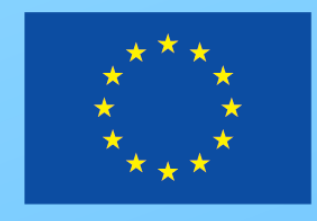

# Erasmus+

İlan ↑↓

Bitiş Tarihi ↑↓

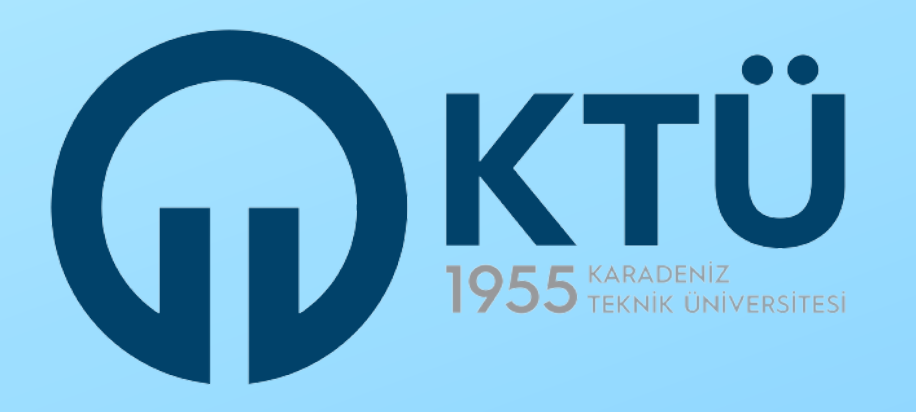

KTÜ Erasmus E-Belge Kayıt Formu'nda ilgili alanları tamamladığınızda karşınıza gelecek sayfada 'İLERLE' butonuna tıklayınız.

Açılan sayfada KARİYER KAPISI ERASMUS BAŞVURU PORTALI'nı kullanarak Erasmus başvurusu yapmak için izlemeniz gereken adımların açıklandığı bir bilgilendirmeyle karşılaşacaksınız. KARİYER KAPISI ERASMUS BAŞVURU PORTALI üzerinden başvurunuzu sorunsuz bir şekilde yapabilmek için lütfen bu bilgilendirmeleri dikkatlice inceleyiniz.

Bilgileri inceledikten sonra, 'İLERLE' butonuna tıkladığınızda KARİYER KAPISI ERASMUS BAŞVURU PORTALI'na yönlendirileceksiniz.

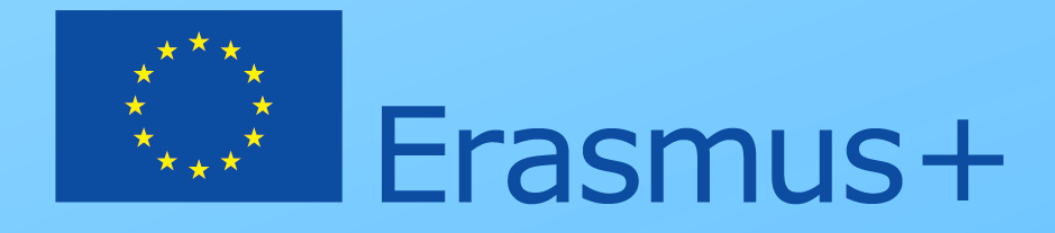

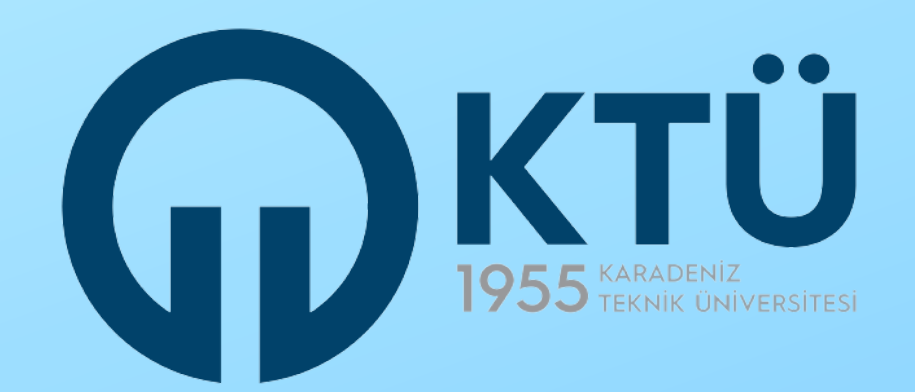

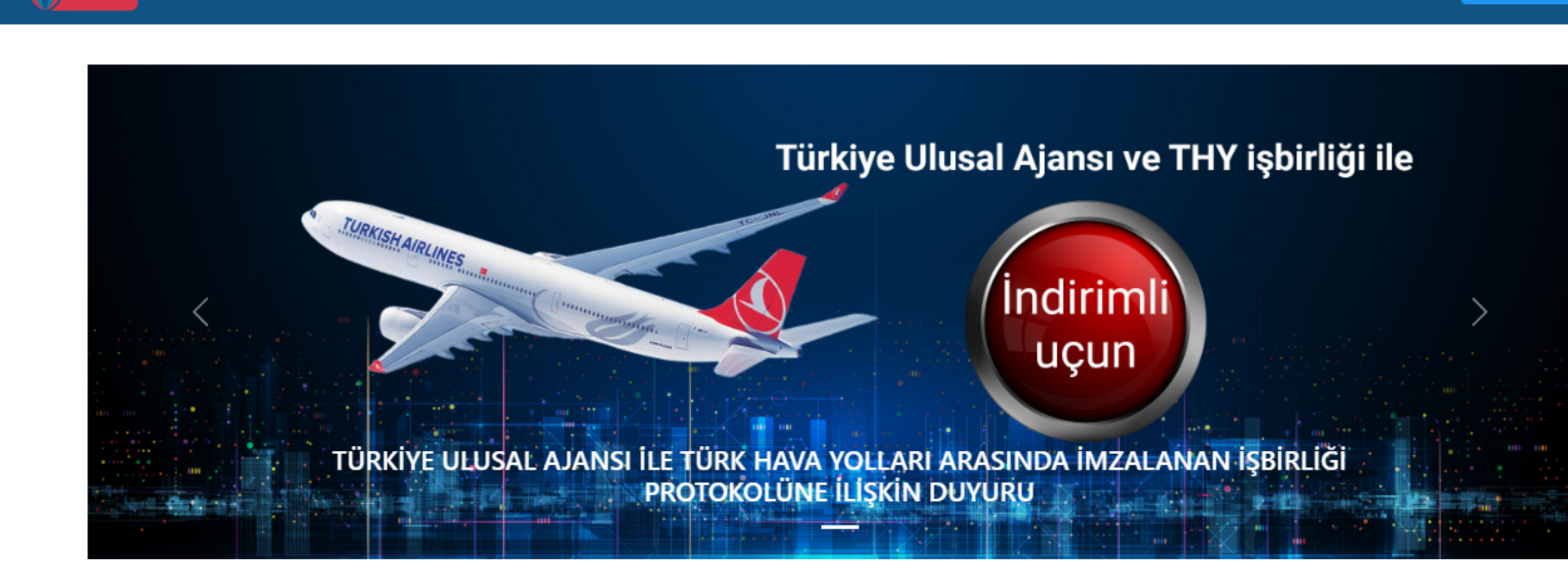

Portal'a eriştiğinizde yukarıdaki giriş ekranı ile karşılaşacaksınız. Bu ekranın sağ üst kısmında yer alan 'e-Devlet ile Giriş Yap' butonuna tıklayınız.

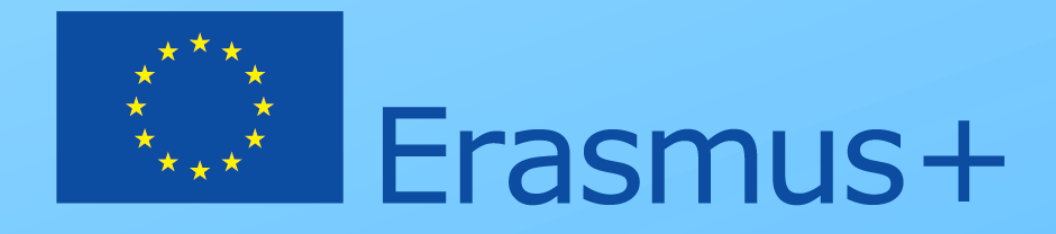

🔁 e-Devlet ile Giriş Yap

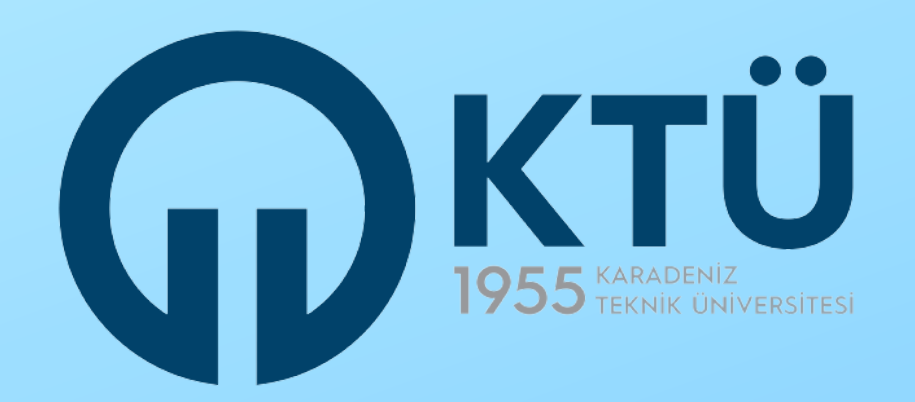

| y Yapılacak Uygulama                                                                                  | TURNA                                            | r/turna/_pServlet?kom   | ut=edkA                                                        |                                 |
|----------------------------------------------------------------------------------------------------|--------------------------------------------------|-------------------------|----------------------------------------------------------------|---------------------------------|
| e-Devlet Şifresi                                                                                      | 📑 Mobil İmza                                     | 🦧 e-İmza                | 🖼 T.C. Kimlik Kartı                                            | 🚍 İnternet Bankacılığı          |
| C. Kimlik Numaranızı ve e-<br>C. Kimlik Numaranızı ve e-<br>e-Devlet Şifresi Nedir,<br>T.C. Kimlik No | Devlet Şifrenizi kullanarak kir<br>Nasıl Alınır? | nliğiniz doğrulandıktan | sonra işleminize kaldığınız yerden de<br>Sanal Klavye 🛷 Yazark | evam edebilirsiniz.<br>en Gizle |
| e-Devlet Şifresi                                                                                      | * e-Devlet 👊 şifre<br>yapabilirsiniz.            | nizi unutmanız durumun  | Sanal Klavye 🏾 A Şifrem                                        | i Unuttum<br>mileme işlemi      |
|                                                                                                    |                                                  | < iptal Et              | Giriş Yap >                                                    |                                 |

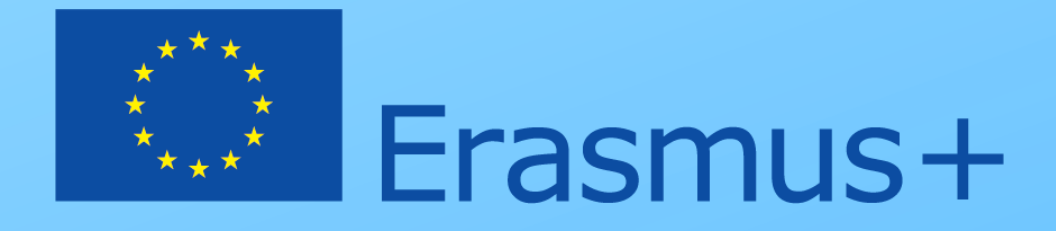

çılan giriş ekranında T.C. Kimlik umaranızı ve e-Devlet şifrenizi ilgili lanlara yazdıktan sonra 'Giriş Yap' utonuna tıklayınız.

Yabancı uyruklu öğrenci ve personelimiz '.C. Kimlik No alanına yabancı uyruklu imlik numaralarını yazarak giriş apacaktır.

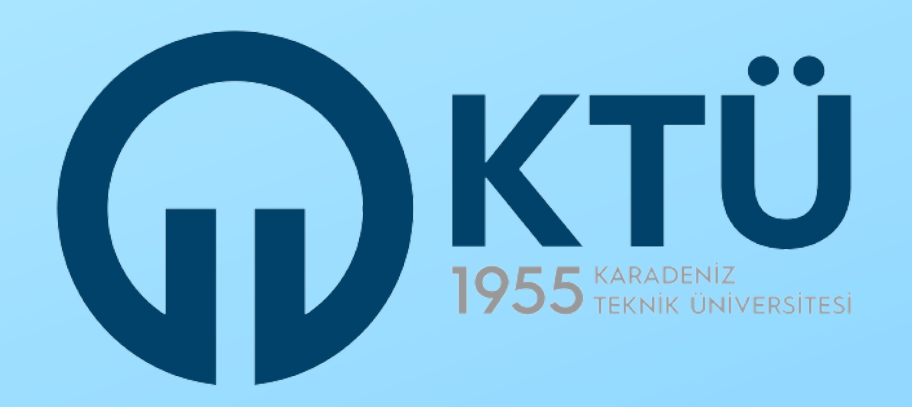

| Yapılacak Uygulama<br>Yapılacak Adres          | TURNA<br>https://turna.ua.gov.tr/turna/_pServlet?komut=edkAuth                                                                                                  |  |
|------------------------------------------------|----------------------------------------------------------------------------------------------------|--|
| Giriş yapmak istediğ<br>istemediğiniz bir bilş | iniz uygulama bazı kişisel bilgilerinize erişim hakkı istemektedir. Lütfen aşağıdaki listeyi kontrol ederek, paylaşmak<br>çiniz var ise işleme devam etmeyiniz. |  |
| - Kimlik Doğrulaması                           | Kimlik Doğrulaması                                                                                                    |  |
| - Ad Soyad Bilgisi                             | Kimlik Numarası, Ad, Soyad bilgileriniz.                                                                                                    |  |
| - Temel Bilgiler                               | Anne Adı, Baba Adı, Cinsiyet, Doğum Tarihi, Medeni Hal gibi temel<br>bilgileriniz.                                                                              |  |
| - İletişim Bilgileri                           | Sistemde kayıtlı olan doğrulanmış e-Posta adresiniz ve telefon<br>numaranız.                                                                                    |  |
|                                                |                                                                                                    |  |

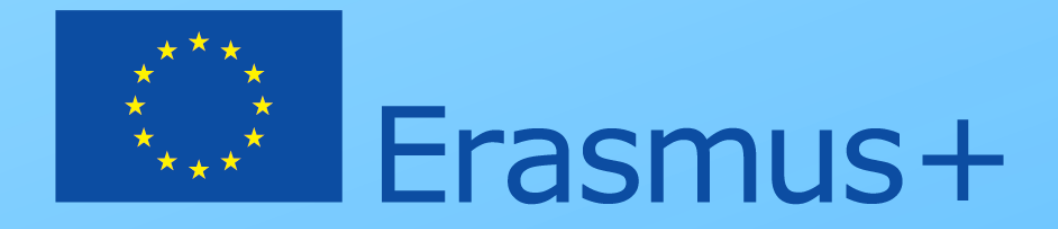

Açılan ekranda 'Onayla' butonuna tıklayarak devam ediniz.

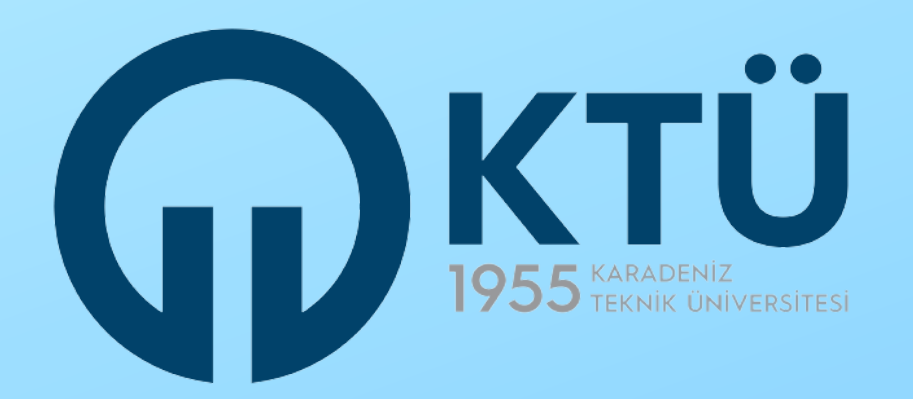

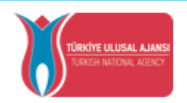

DISİSLERİ BAKANLIĞI AVRUPA BİRLİĞİ BASKANLIĞI TÜRKİYE ULUSAL AJANSI

T.C. Dışişleri Bakanlığı, Avrupa Birliği Başkanlığı, Avrupa Birliği Eğitim ve Gençlik Programları Merkezi Başkanlığı, misyonu gereğince başta Avrupa Birliği olmak üzere diğer ülkeler ve uluslararası kuruluşlarla, eğitim ve gençlik alanında finansal destek, öğrenme ve hareketlilik fırsatları sağlayan programların yürütülmesi ve yenilerinin hayata geçirilmesi faaliyetlerini yerine getirmek için calışır. Başkanlık faaliyetlerinden faydalanan yararlanıcıların kişisel verilerini toplar ve "bilmesi gereken" prensibine bağlı olarak kişisel ve özel nitelikli kişisel verileri işler. Verilerin işlenmesinde 6698 sayılı Kişisel Verilerin Korunması Kanununun 4 üncü maddesinde belirtilen ilkeler ve 12 nci maddesi gereği bu verilerin korunmasına yönelik alınması gereken tedbirler göz önünde bulundurularak işlem yapılır. Kayıt ortamları; elektronik veriler için bilişim sistemi sunucuları, uygulamaları, kurumsal bilgisayarlar ve depolama ortamları olup basılı dokümanlar için ise ofis ve arsivlerdir.

Başkanlık, yararlanıcıların projeler gereği toplanan kimlik bilgilerini, iletişim bilgilerini, proje bilgilerini, Kurum ağı kullanılarak gerçekleştirilen internet erişim bilgilerini, kampüs giriş-çıkış bilgilerini, kamera ve fotoğraf görüntülerini, Kanun'un 5 inci ve 6 ncı maddelerinde belirtilen kişisel veri işleme şartları kapsamında toplayabilmektedir. Kişisel ve özel nitelikli kişisel veriler, Başkanlık ile ilişki devam ettiği müddetce doğrudan va da dolavlı vöntemlerle:

- İdari ve adli makamlardan gelen bilgi taleplerinin cevaplandırılması, hukuki süreçler ve mevzuata uyum sağlanması amacıyla,
- Başkanlık yerleşkesi içerisinde ziyaretçilerin, can ve mal güvenliğinin sağlanması veya bu maddede belirtilenlere ilişkin kurallara uyum sağlanması da dâhil olmak üzere yasal yükümlülüklerin, yargı organlarının veya yetkili idari kuruluşların gereklilik ve taleplerinin yerine getirilmesi amacıyla,
- Ziyaretçi sağlık hizmetlerinin ve iş sağlığı ve güvenliği yükümlülüklerinin yürütülmesi amacıyla, Başkanlığın sunmuş olduğu hizmetlerin kullanılması amacıyla,
- Programların ülkemizde daha etkin ve verimli hale getirilebilmesi için yapılan istatistiki çalışmalarda ve etki analizi araştırmalarında kullanılması amacıyla,
- Program uygulamalarının değerlendirildiği, süreçler ve sonuçlarının analiz edildiği araştırma ve raporlamalarda kullanılması amacıyla,
- Başkanlığın sunmuş olduğu hizmetlerin kullanılması amacıyla,

### islenebilmektedir

Yukarıda izah edilen esaslar çerçevesinde, kişisel ve özel nitelikli kişisel verilerimin, belirtilen amaçlara bağlı kalmak kaydıyla, kanunun belirtliği yöntem ve amaçlara uygun şekilde toplanabileceğini ve işlenebileceğini, kanunen yetkili kamu kurum ve kuruluşlarına, Kişisel Verileri Koruma Kurumu'na, Kolluk Kuvvetleri'ne, Bilgi Teknolojileri ve İletişim Kurumu'na, dava süreçlerinin takibi için ilgili danışmanlık firmalarına, avukatlara, ilgili yargı merciilerine aktarılabileceğini ve bu hususta açık rızam olduğunu kabul ve beyan ederim.

Bununla birlikte, KVK Kanunu'nun 11.maddesi ve ilgili mevzuat uyarınca; Başkanlığa başvurarak kendimle ilgili; kişisel veri işlenip işlenmediğini öğrenme, kişisel verilerim işlenmişse buna ilişkin bilgi talep etme, kişisel verilerimin işlenme amacını ve bunların amacına uygun kullanılmadığını öğrenme, yurt içinde veya yurt dışında kişisel verilerimin aktarıldığı üçüncü kişileri bilme, kişisel verilerimin eksik veya yanlış işlenmiş olması hâlinde bunların düzeltilmesini isteme, işbu verilerin işlenmesini gerektiren sebeplerin ortadan kalkması hâlinde kişisel verilerimin silinmesini veya yok edilmesini isteme, düzeltme ve silinme talepleri üzerine yapılan işlemlerin, kişisel verilerin aktarıldığı üçüncü kişilere bildirilmesini isteme işlenen verilerimin münhasıran otomatik sistemler vasitasıyla analiz edilmesi suretiyle kendi aleyhime bir sonucun ortaya çıkmasına itiraz etme, kişisel verilerimin kanuna aykırı olarak işlenmesi sebebiyle zarara uğramam hâlinde zararın giderilmesini talep etme ve bu hakları Başkanlığınız Veri Sorumlusu İrtibat Kişisi'ne iletmek üzere Başkanlığa yazılı şekilde başvurarak talep etme haklarına sahip olduğum konusunda bilgilendirildiğimi beyan ederim.

Ayrıca, işbu Sözleşme kapsamında paylaşılmış kişisel verilerimin doğru ve güncel olduğunu; bu bilgilerde değişiklik olması halinde değişiklikleri Başkanlığa bildireceğimi kabul ve beyan ederim.

Özel nitelikli kişisel verilerim (uyruk, ceza mahkûmiyeti ve güvenlik tedbirleri bilgisi, kan grubu, sağlık verileri, din, mezhep ve felsefi inanç, biyometrik ve genetik veriler, dernek, vakıf ve sendika üyeliği, siyasi düşünce vb.) de dâhil olmak üzere ilgili kişisel verilerimin işlenmesine, ilgili süreç kapsamında işlenme amacı ile sınırlı olmak üzere kullanılmasına ve paylaşılmasına, gereken süre zarfında saklanmasına açık rızam olduğunu beyan ederek bu hususta tarafıma gerekli aydınlatmanın yapıldığını, Avrupa Birliği Eğitim ve Gençlik Programları Merkezi Başkanlığı Kişisel Verilerin Korunması ve İşlenmesi hakkında Aydınlatma Beyanını ve iş bu Açık Rıza Metni'ni okuduğumu ve anladığımı;

Veri Sorumlusu: Avrupa Birliği Eğitim ve Gençlik Programları Merkezi Başkanlığı

| Kabul Etmi | yorum | Kabu | ul Ediyoru | m |
|------------|-------|------|------------|---|
|            | 🔓 Gö  | nder |            |   |

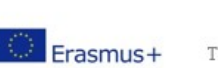

Avrupa Birliği Eğitim ve Gençlik Programları Merkezi Başkanlığı Ehlibeyt Mah. Mevlana Bulvan No: 181, 06520 Çankaya / Ankara T +90 312 409 60 00 | bilgi@ua.gov.tr | KEP: ulusal.ajans@hs01.kep.tr

www.ua.gov.tr

### Kişisel Verilerin Korunması ile ilgili bilgilendirme sayfası açılacaktır.

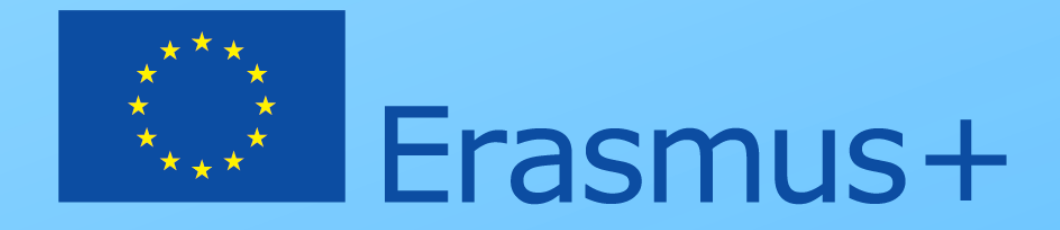

'Kabul Ediyorum' seçeneğini işaretleyiniz ve 'Gönder' butonuna tıklayınız.

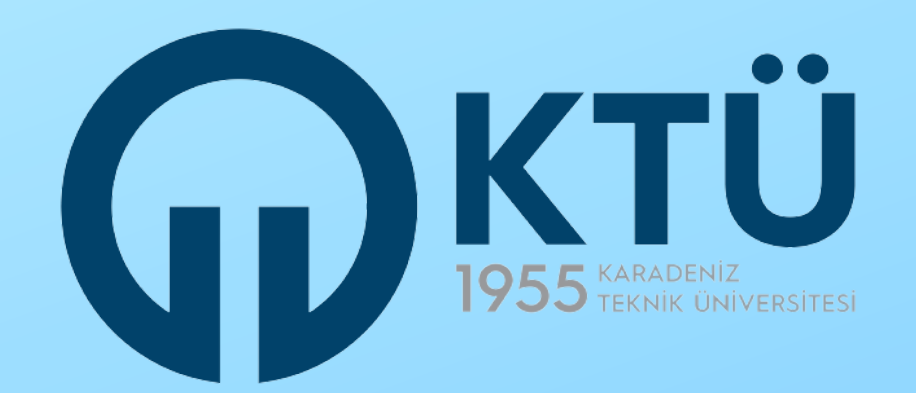

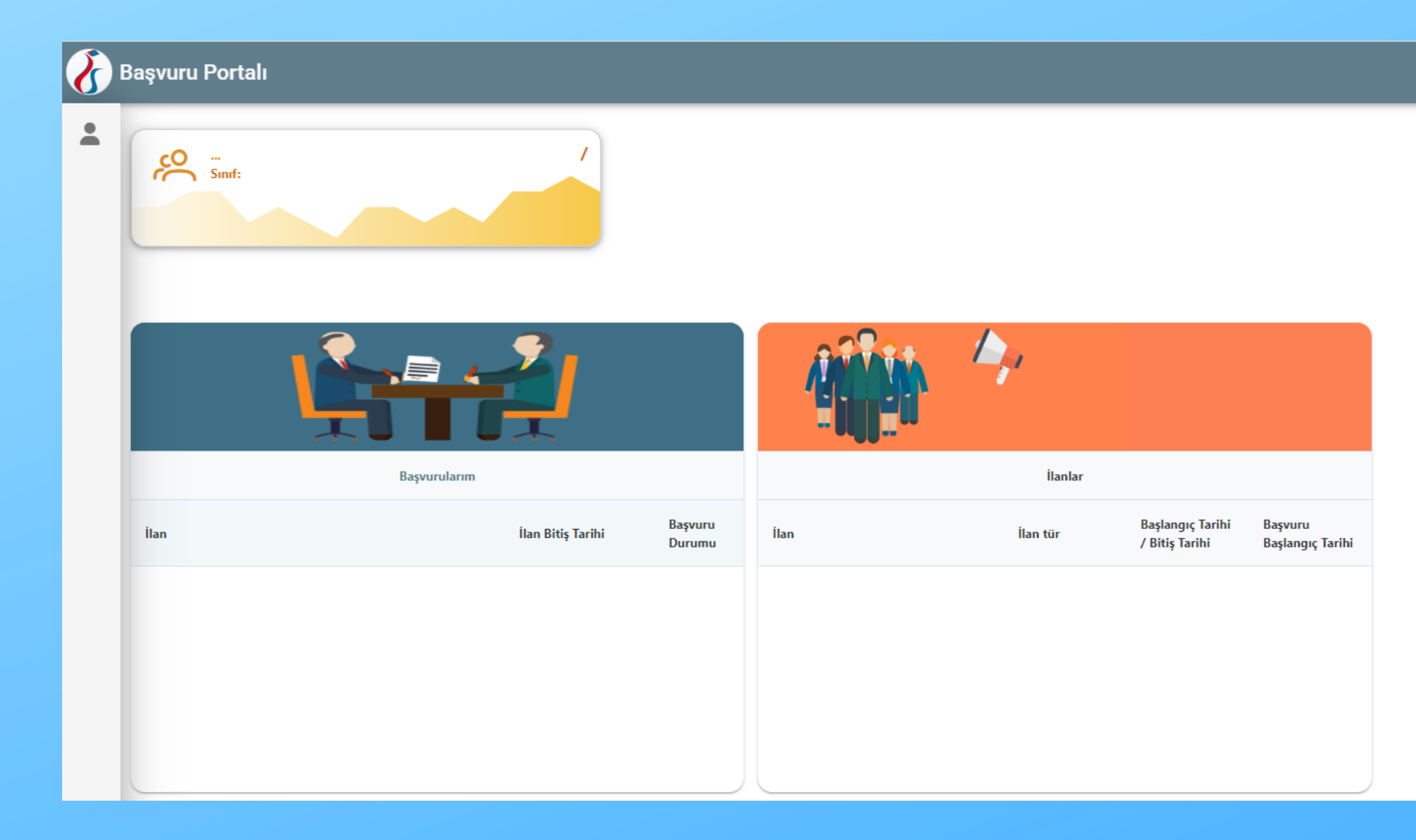

### Buraya kadarki adımları izleyerek bireysel sayfanıza ulaşmış oldunuz.

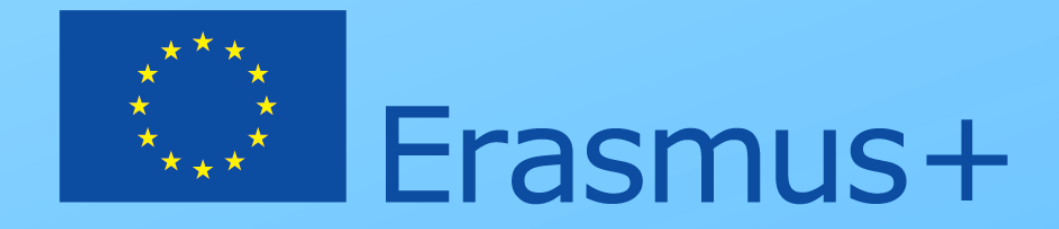

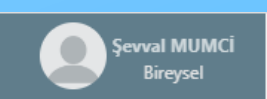

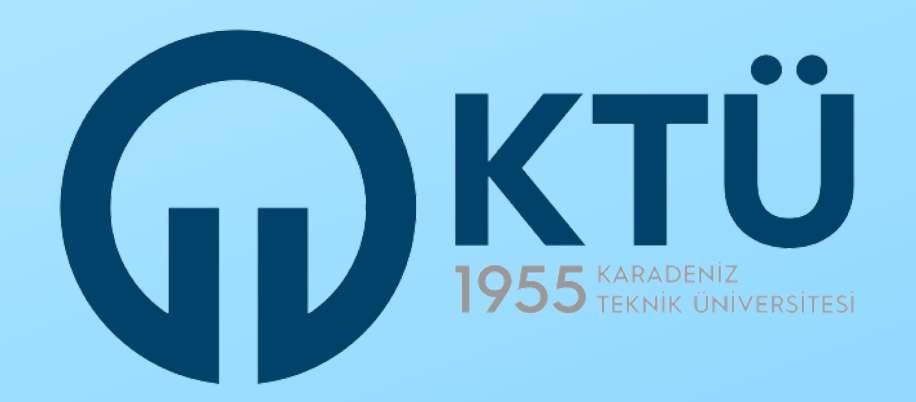

| Kurum   KARADENIZ TEKNIK ÜNIVERSITESI                         |    |
|---------------------------------------------------------------|----|
| Kurum       KARADENIZ TEKNIK ÜNIVERSITESI       Proje Sektörü |    |
| Proje Sektörü 🗸                                               |    |
|                                                               |    |
| Giriş                                                         |    |
| THY PROMOCODE KULLANIM KOŞULLARI, BAŞVU                       | RU |

Aynı zamanda kamu görevlisi olması nedeniyle kurumsal hesabı olan adaylar olabilir. Bu adaylar da yan taraftaki ekranla karşılaştıklarında 'Bireysel' seçeneğine tıklayarak giriş yapmalıdırlar.

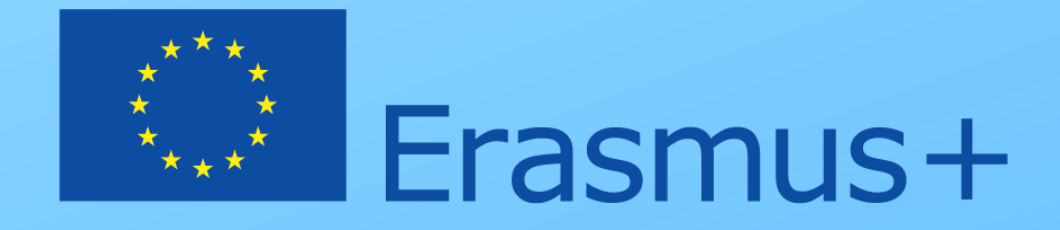

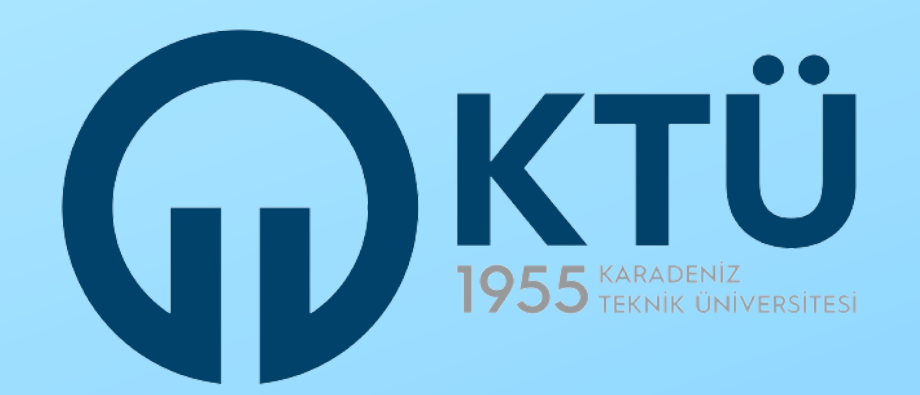

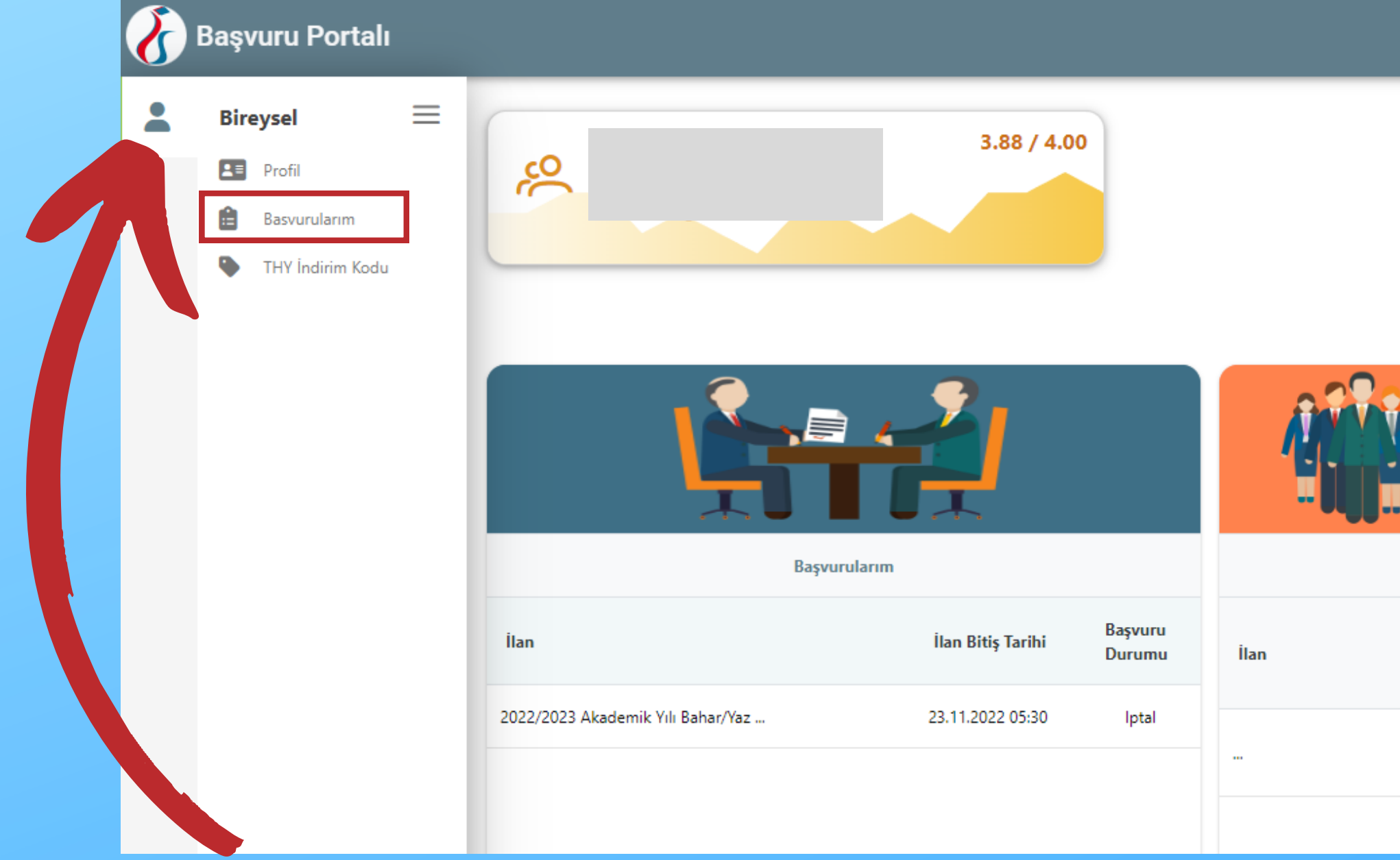

Bireysel sayfanızın sol üst köşesindeki simgeyi tıkladığınızda bir menü açılacaktır. Açılan bu menüde 'Başvurularım' seçeneğine tıklayınız.

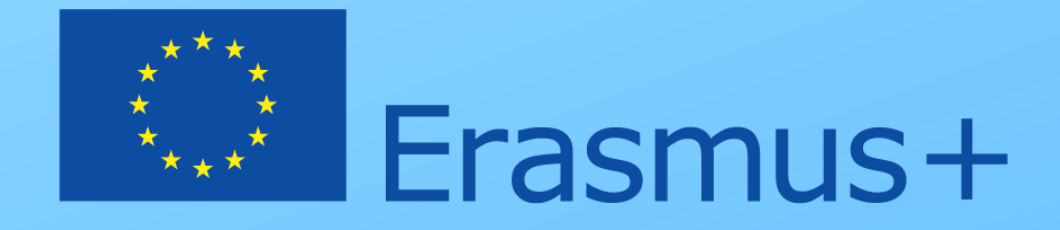

| <b>İ</b> |          |                                       |                                |
|----------|----------|---------------------------------------|--------------------------------|
|          | İlanlar  |                                       |                                |
|          | İlan tür | Başlangıç<br>Tarihi / Bitiş<br>Tarihi | Başvuru<br>Başlangıç<br>Tarihi |
|          |          | /                                     | 0001-01-<br>01T00:00:00        |

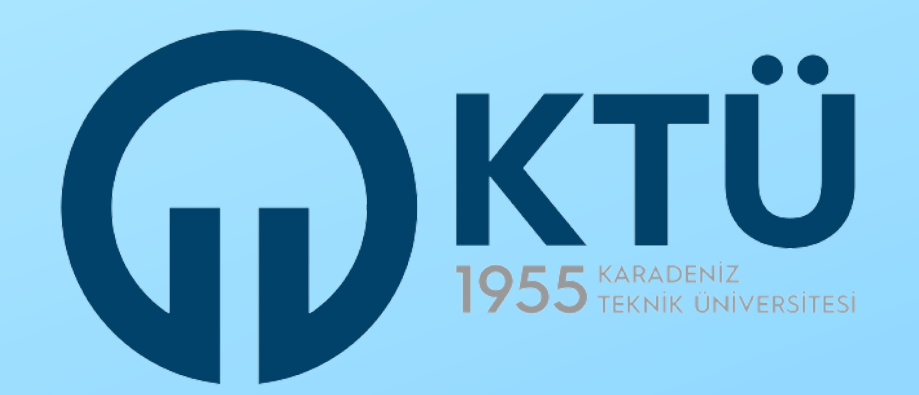

| $\mathbf{\delta}$ | Başvuru Portalı T   | est |                            |                    |                   |
|-------------------|---------------------|-----|----------------------------|--------------------|-------------------|
| -                 | Bireysel            | =   | İlan Adı                   | Son Başvuru Tarihi | Durum/Sonuc       |
|                   | Profil Basvurularım |     | Deneme                     | 15.12.2022 23:59   | Güncelle İptal Et |
|                   | THY İndirim Kodu    |     | deneme staj                | 15.11.2022 23:59   | / Görüntüle       |
|                   |                     |     | deneme staj deneme başvuru | 15.11.2022 23:59   | / Görüntüle       |

'Başvurularım' seçeneğine tıkladığınızda karşınıza ilanların listesi çıkacaktır. Başvurmak istediğiniz ilana ait 'Başvur' butonuna tıklayarak başvuru aşamasına devam ediniz.

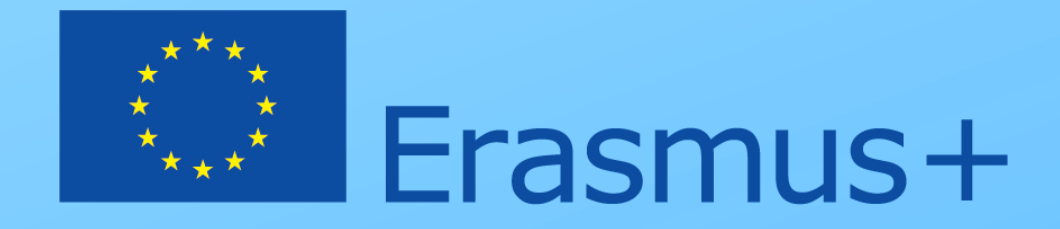

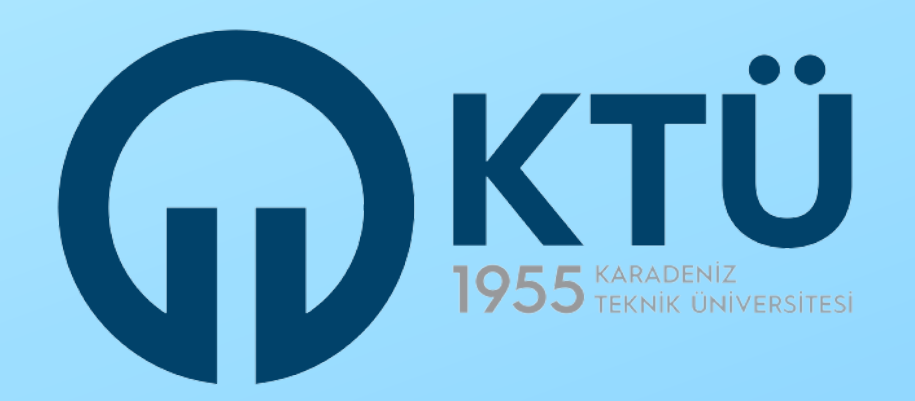

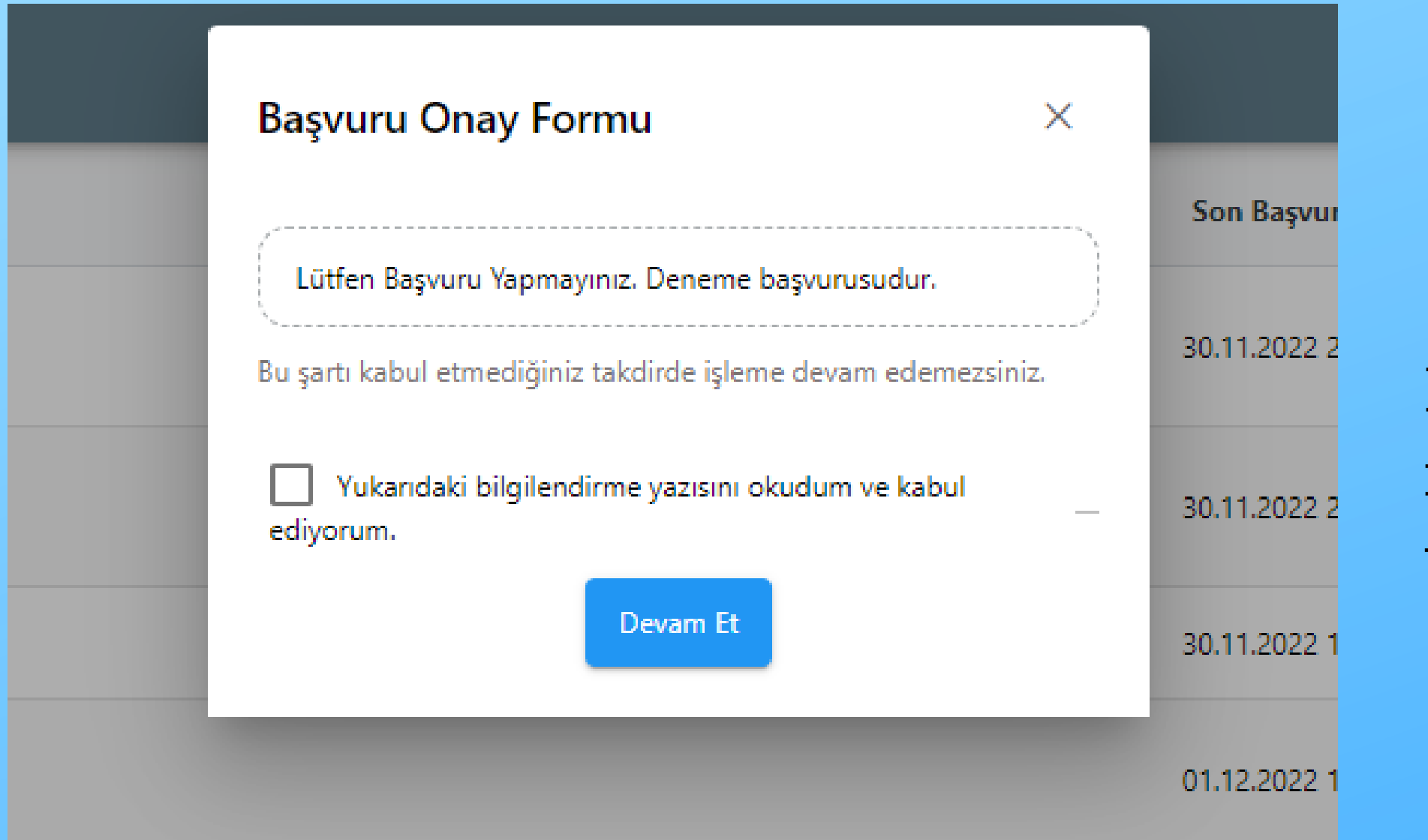

'Ekranda tıklayınız.

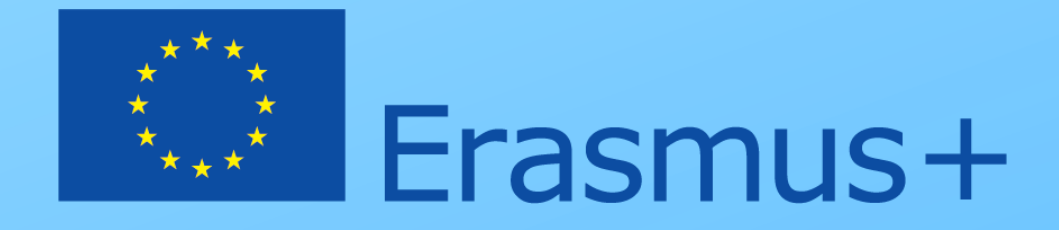

### açılan Başvuru Onay Formu kısmının altındaki kutucuğu işaretleyip 'Devam Et' butonuna

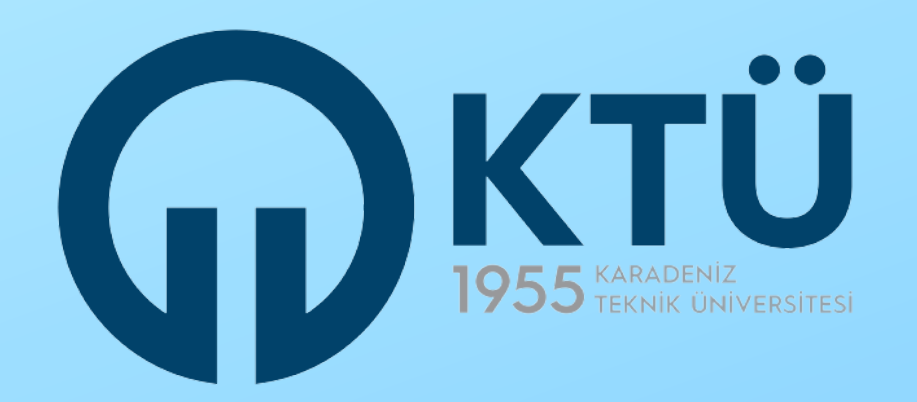

| 1<br>Kişisel Bilgiler    | 2<br>Eğitim Bilgileri        | 3<br>Tercih Bilgileri | 4<br>Yabancı Dil Bilgileri | 5<br>İletişim Bilgileri | 6 7<br>Belge Yükleme Onay |  |
|--------------------------|------------------------------|-----------------------|----------------------------|-------------------------|---------------------------|--|
|                          |                              | Ad *                  |                            |                         |                           |  |
| Herhangi bir engeliniz   | var mı?                      | Erkek                 |                            |                         |                           |  |
| Şehit/Gazi yakını mısını | ız?                          |                       |                            |                         |                           |  |
| Devletin koruma, bakın   | n veya barınma altında mısın | ız?                   |                            |                         |                           |  |
|                          |                              |                       |                            |                         | İleri 🗲                   |  |

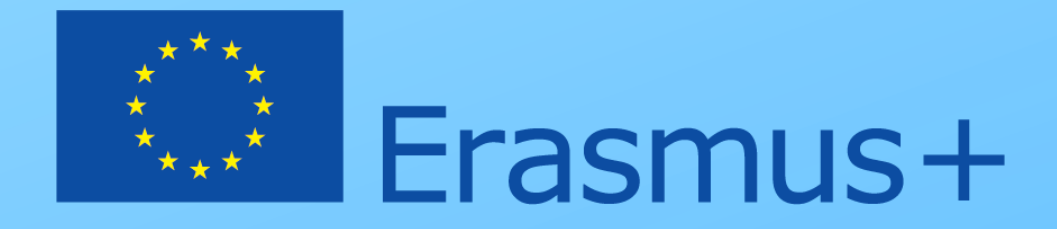

### Kişisel Bilgiler aşamasında yüzünüzün net bir şekilde göründüğü bir fotoğrafınızı yükleyiniz.

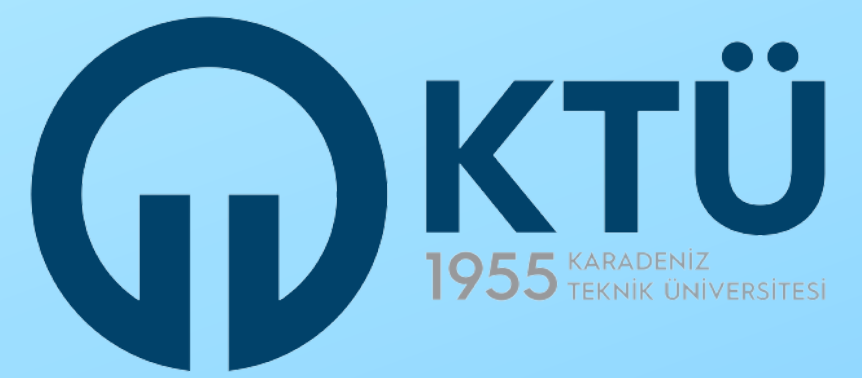

| 1<br>Kişisel Bilgiler                                | 2<br>Eğitim Bilgileri       | 3<br>Tercih Bilgileri                               | 4<br>Yabancı Dil Bilgileri | 5<br>İletişim Bilgileri | 6 7<br>Belge Yükleme Onay |  |
|------------------------------------------------------|-----------------------------|-----------------------------------------------------|----------------------------|-------------------------|---------------------------|--|
|                                                      |                             | - Ad *<br>- Soyad *<br>- TCKN *<br>- Doğum Tarihi * |                            |                         |                           |  |
|                                                      |                             | Cinsiyet *                                          |                            |                         |                           |  |
| Herhangi bir engeliniz v<br>Şehit/Gazi yakını mısını | var mı?<br>z?               |                                                     |                            |                         | 🕹 Yükle                   |  |
| Devletin koruma, bakım                               | ı veya barınma altında mısı | nız?                                                |                            |                         | in-t N                    |  |

Aşağıdaki durumlardan biri sizin için geçerliyse ilgili kutucuğu işaretleyiniz.

- misiniz?

İşaretlemeyi yaptığınızda mavi renkli 'YÜKLE' butonu ekrana gelecektir. Bu butonu kullanarak durumunuzu kanıtlayan resmi belgeyi yükleyiniz.

ediniz.

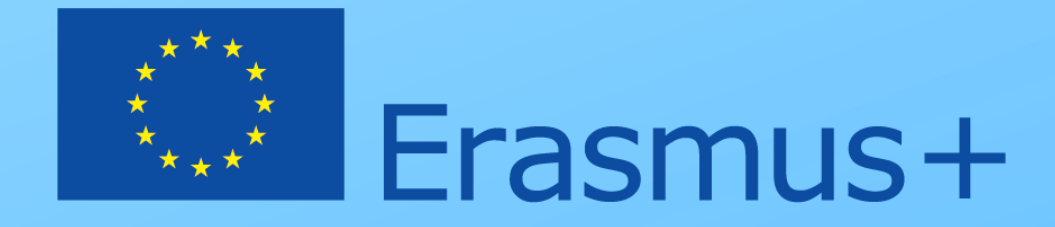

• Herhangi bir engeliniz var mı? • Şehit/Gazi yakını mısınız? • Devletin koruma, bakım veya barınma altında

Ardından 'İLERİ' butonunu tıklayarak devam

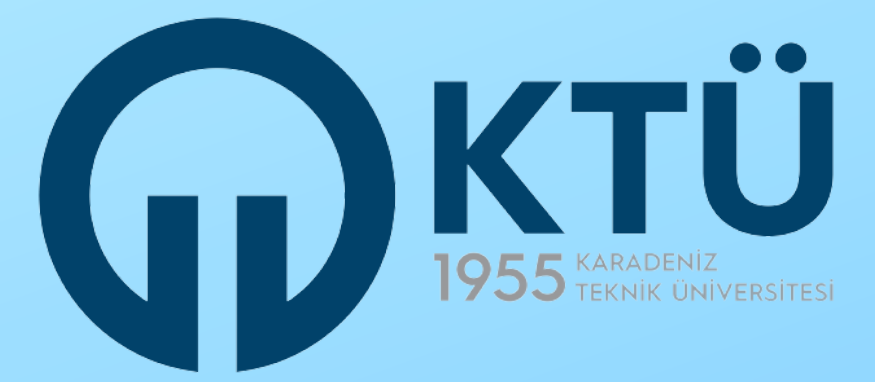

| 1<br>Kişisel Bilgiler                | 2<br>Eğitim Bilgileri | 3<br>Tercih Bilgileri | 4<br>Yabancı Dil Bilgileri | 5<br>İletişim Bilgileri | 6<br>Belge Yükleme | 7<br>Onay |
|--------------------------------------|-----------------------|-----------------------|----------------------------|-------------------------|--------------------|-----------|
| Universite *<br>KARADENİZ TEKNİK ÜNİ | VERSİTESİ             |                       |                            |                         |                    |           |
| FEN BİLİMLERİ                        |                       |                       |                            |                         |                    | ~         |
| DERS AŞAMASI                         |                       |                       |                            |                         |                    | ~         |
| Dönem *                              |                       |                       |                            |                         |                    | ~         |
| 2.5                                  |                       |                       |                            |                         |                    |           |
| — Öğrenci Numarası * —               |                       |                       |                            |                         |                    |           |

< Geri

İleri 🔉

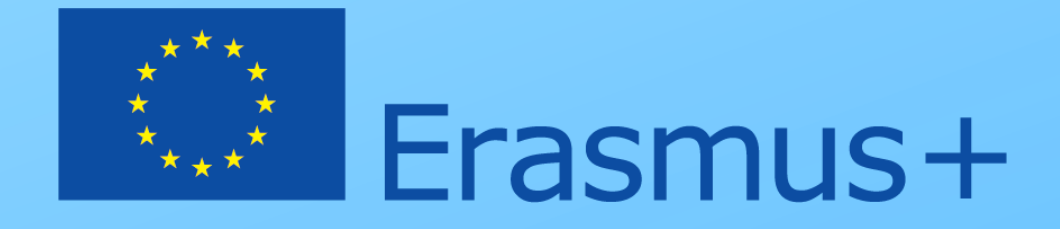

Dönem kısmında mevcut eğitim düzeyinizde kaçıncı döneminizi okuduğunuzu belirtiniz.

Öğrenci numarası kısmına öğrenci numaranızı yazınız.

'İleri' butonuna tıklayarak devam ediniz.

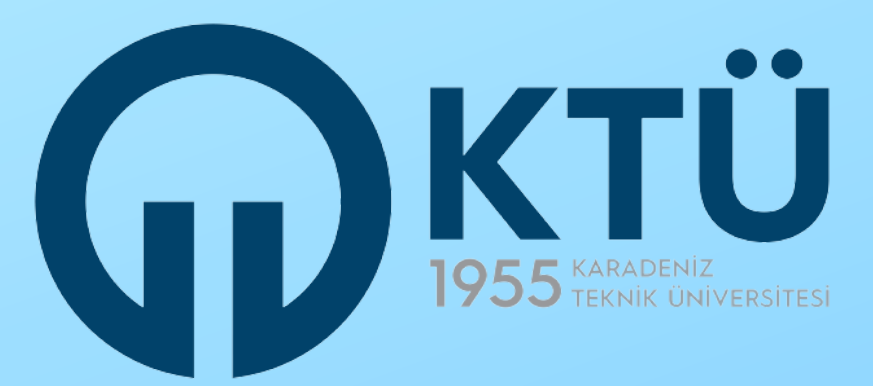

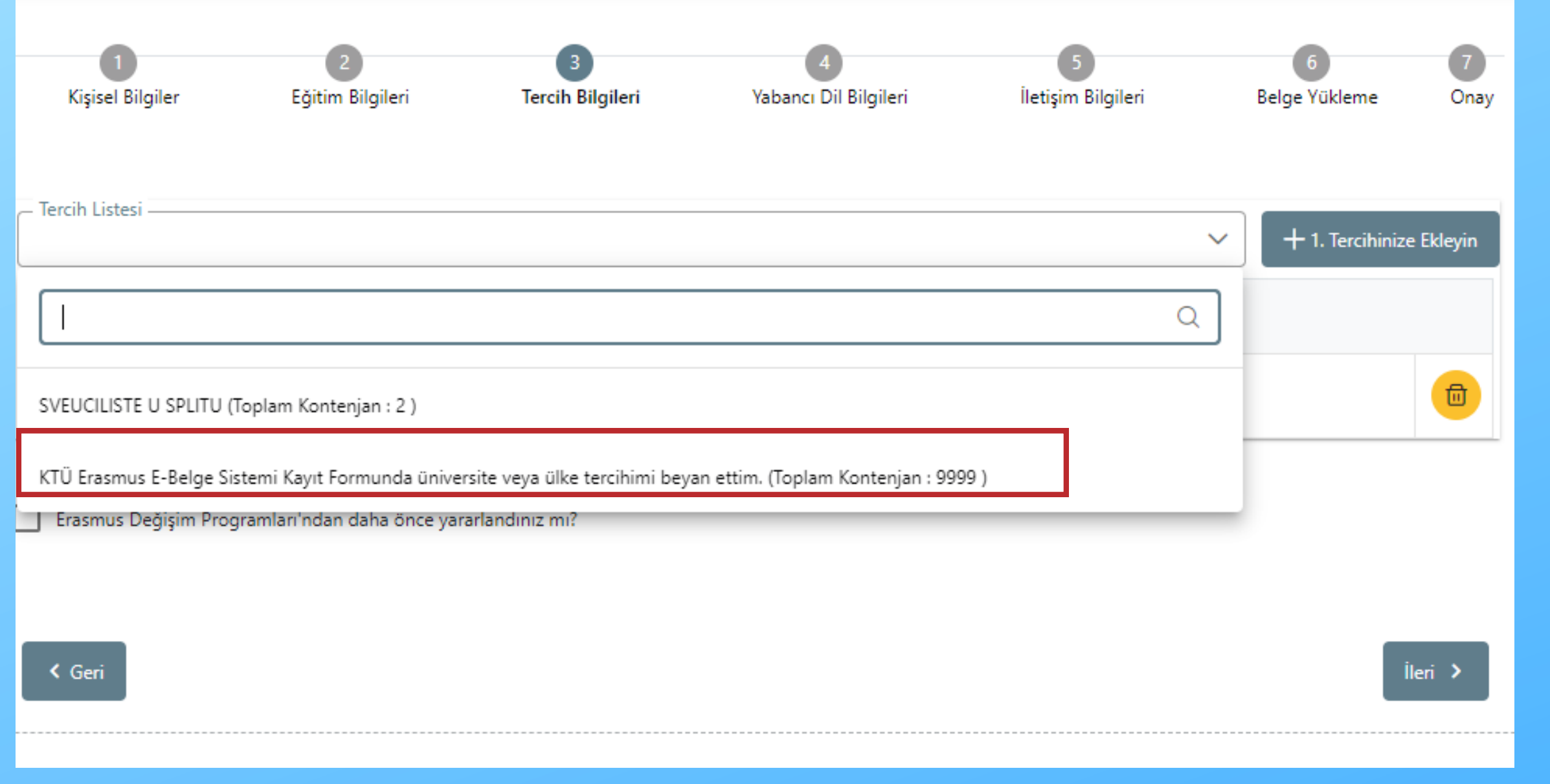

İlgili seçeneği işaretledikten sonra 1.Tercihinize Ekleyin butonunu tıklayınız. Ardından 'ileri' butonunu tıklayarak devam ediniz.

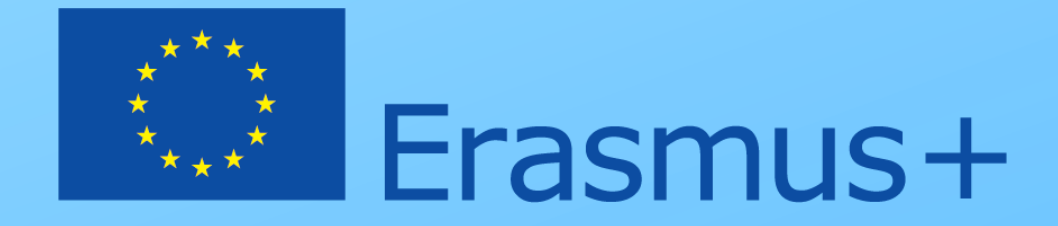

**Tercihleriniz KTÜ ERASMUS E-BELGE** SİSTEMİ KAYIT FORMU'nda beyan edilmelidir. Kayıt Formu ile Kariyer Kapısı Erasmus Başvuru Portalı'ndaki tercih listelerinde uyuşmazlık olmaması adına Portal'daki tercih ekranında 'KTÜ **Erasmus E-Belge Sistemi Kayıt Formunda** üniversite veya ülke tercihimi beyan ettim' ifadesini işaretlemeniz zorunludur. Farklı işaretleme bir vapılması durumunda KTÜ Erasmus E-Belge Kayıt Formu'ndaki tercihleriniz dikkate alınacaktır.

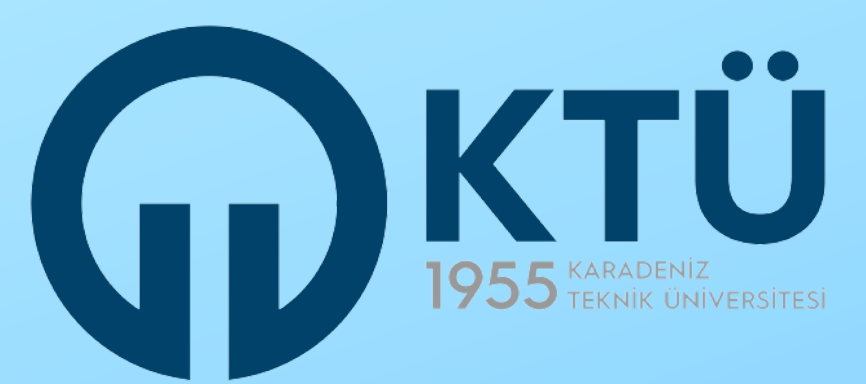

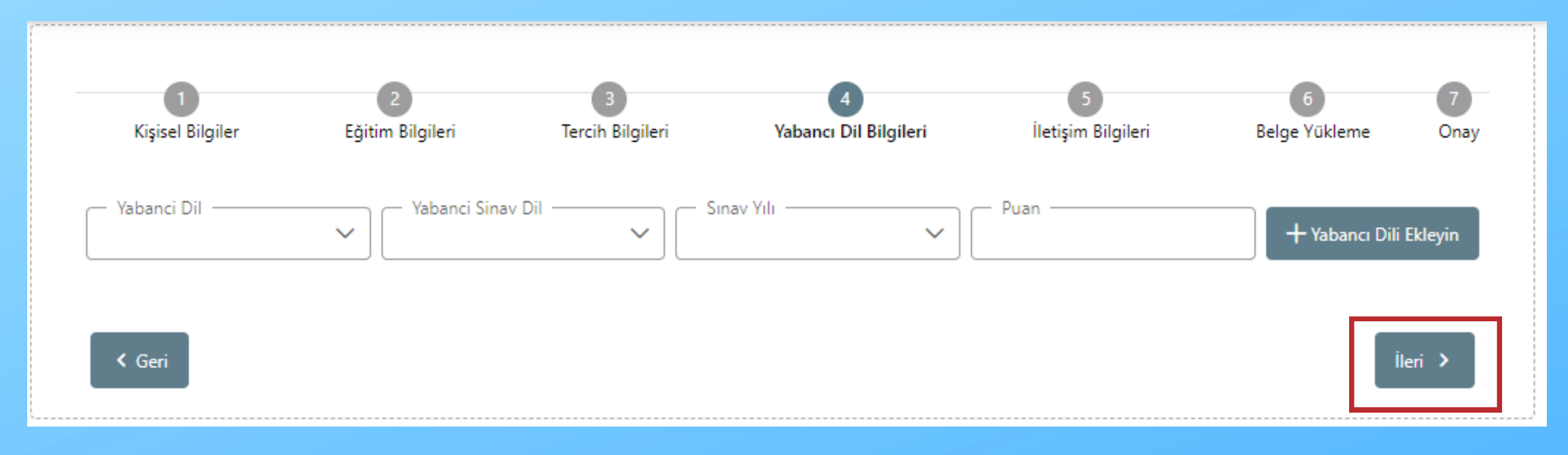

Yabancı Dil Bilgileri aşamasında herhangi bir bilgi girişi yapmadan 'ileri' butonuna tıklayınız. Üniversitemizde düzenlenen dil sınavından aldığınız sonuç sonrasında otomatik olarak başvurunuza yansıyacaktır.

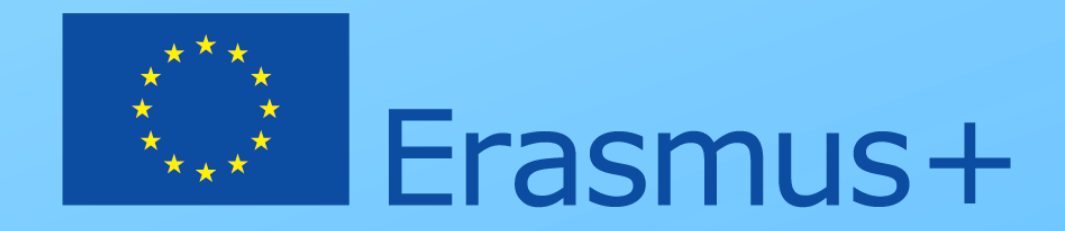

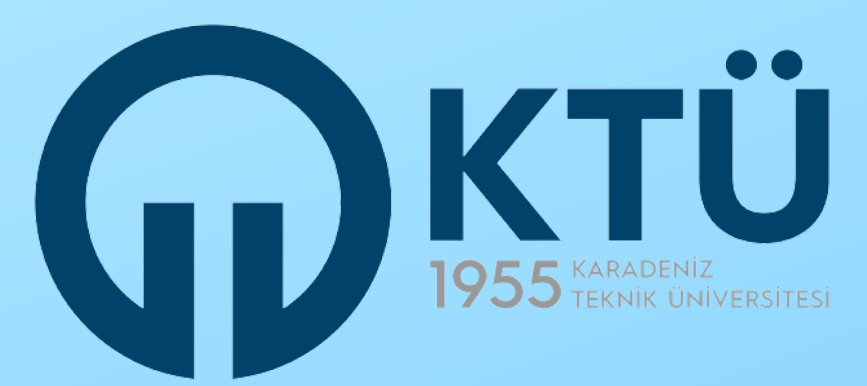

| 1<br>Kişisel Bilgiler | 2<br>Eğitim Bilgileri | 3<br>Tercih Bilgileri | 4<br>Yabancı Dil Bilgileri | 5<br>İletişim Bilgileri | 6<br>Belge Yükleme | 7<br>Onay |
|-----------------------|-----------------------|-----------------------|----------------------------|-------------------------|--------------------|-----------|
| Cep Telefonunuz *     |                       |                       |                            |                         |                    |           |
| Mail Adresiniz *      |                       |                       |                            |                         |                    |           |
| İkamet Adresiniz *    |                       |                       |                            |                         |                    |           |
|                       |                       |                       |                            |                         |                    |           |
| < Geri                |                       |                       |                            |                         | Ţ.                 | eri       |

İletişim Bilgileri aşamasında cep telefonu, e-mail ve ikamet adresinizi ilgili alanlara giriniz. Koordinatörlüğümüz başvuran adaylarla e-mail üzerinden irtibata geçmektedir. Lütfen KTÜ Erasmus E-Belge Sistemi Kayıt Formu'nda beyan ettiğiniz ve aktif olarak kullandığınız GMAIL uzantılı e-mail adresinizi giriniz. Kayıt Formu'ndakinden farklı bir e-mail adresi beyan edilmesi halinde Kayıt Formu'nda beyan edilen e-mail dikkate alınacak ve tüm iletişim o e-mail adresi üzerinden yürütülecektir.

Bilgilerinizi girdikten sonra 'ileri' butonuna tıklayarak devam ediniz.

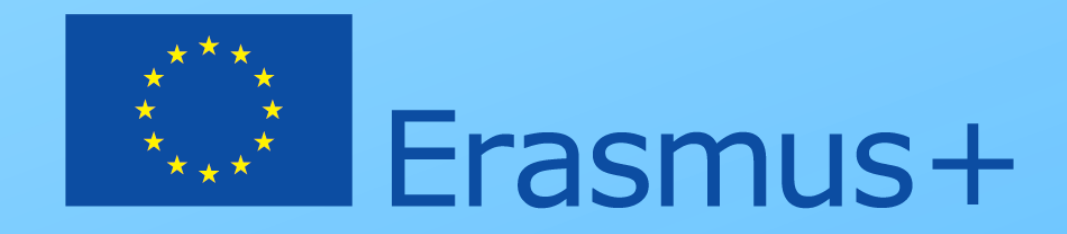

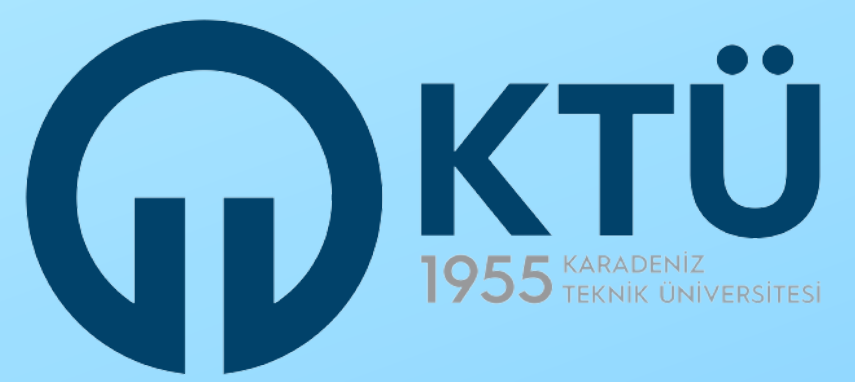

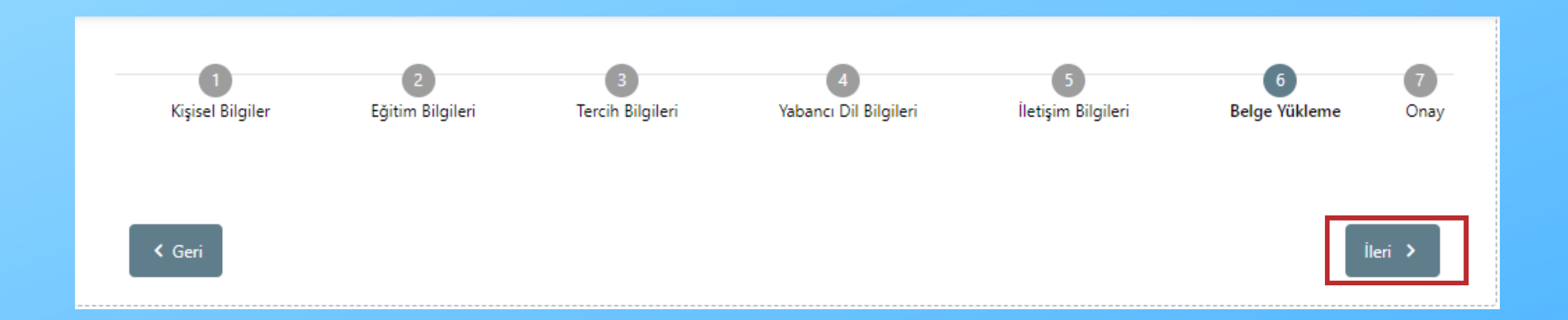

### Belge Yükleme kısmında bir işlem yapmanız gerekmemektedir. 'İleri' butonuna tıklayarak devam ediniz.

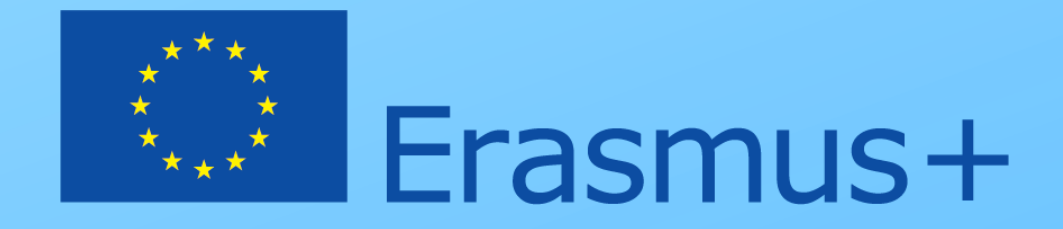

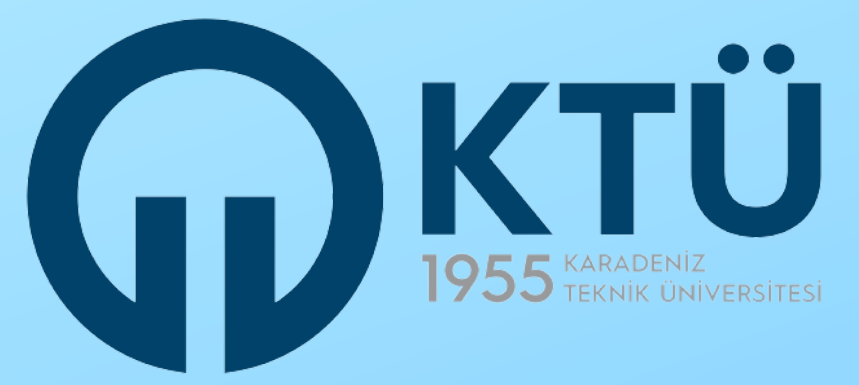

| Kişisel Bilgiler                                                                                                    | Eğitim Bilgileri                                                                                          | Tercih Bilgileri          | Yebancı Dil Bilgileri          | lletişim Bilgileri | Belge Yükleme | Onay     |  |
|----------------------------------------------------------------------------------------------------|----------------------------------------------------------------------------------------------------|---------------------------|--------------------------------|--------------------|---------------|----------|--|
|                                                                                                    |                                                                                                    | Öğrenim Hareket           | liliği DENEME BAŞVURUSU        |                    | <u>)</u>      | ADA KANY |  |
|                                                                                                    |                                                                                                    | Ad                        |                                |                    |               |          |  |
| Herhangi bir engeliniz v                                                                                                    | ar mi'                                                                                                    |                           |                                |                    |               |          |  |
| Devletin koruma, bakon<br>Oniversite<br>KARADENIZ TEKNIK ÖNIVER                                                                                                    | veye berrme altinda mours                                                                                 | x?                        |                                |                    |               |          |  |
| Souriers Souriers Souriers Souriers Souriers Souriers Souriers Souriers Souriers Souriers Souriers Souriers Souriers Souriers Souriers Souriers Souriers Souriers Souriers Sources Sources Sou | /                                                                                                    |                           |                                |                    |               |          |  |
| A Vot Ortalamansz Cigranci Numanasz 4 4 2.5 Gigranci Numanasz 412007                                                                                                    | Dorwm         4           4         5           2.5         0/grenci Numerere           4/12007         4 |                           |                                |                    |               |          |  |
|                                                                                                    |                                                                                                    | Вар                       | uru Tercihleriniz              |                    |               |          |  |
| KTO Erasmus E-Belge Sister                                                                                                    | ni Keyıt Formunde üniversite                                                                              | veya ülke tercihimi beyan | ettim. (Toplam Kontenjan : 999 | P)                 |               |          |  |
| Eranmus Değişim Progr                                                                                                    | amları'ndan daha önce yarar                                                                               | landirsz m?               |                                |                    |               |          |  |
|                                                                                                    |                                                                                                    | Yabar                     | ncı Dil Bilgileriniz           |                    |               |          |  |
| Ingilizze / Oniversite Kendi 3<br>Cep Teleforumuz                                                                                                    | Smavi (Puan : 98.00)                                                                                      |                           |                                |                    |               |          |  |
| Mail Adresiniz<br>deneme@ktu.edu.tr                                                                                                    |                                                                                                    |                           |                                |                    |               |          |  |
| licemet Adresiniz<br>deneme                                                                                                    |                                                                                                    |                           |                                |                    |               |          |  |
| ç Geri                                                                                                    |                                                                                                    |                           |                                |                    | Bayveruyo Tan | nemle    |  |

0 0 0 0 0 0

Onay aşamasına geldiğinizde sistem, önceki aşamalarda girdiğiniz verileri topluca karşınıza getirecektir. Başvurunuzu bu rehberdeki adımlara göre ve doğru yaptığınızdan emin olunuz. Ardından sayfanın sağ alt kısmındaki 'BAŞVURUYU TAMAMLA' butonuna tıklayarak başvurunuzu tamamlayınız.

Bu butona tıklamadığınız takdirde başvurunuz tamamlanmış olmayacaktır. Tamamlanmayan başvurular dikkate alınmayacaktır.

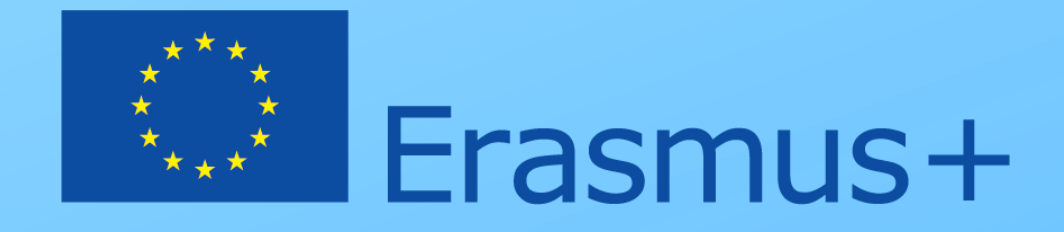

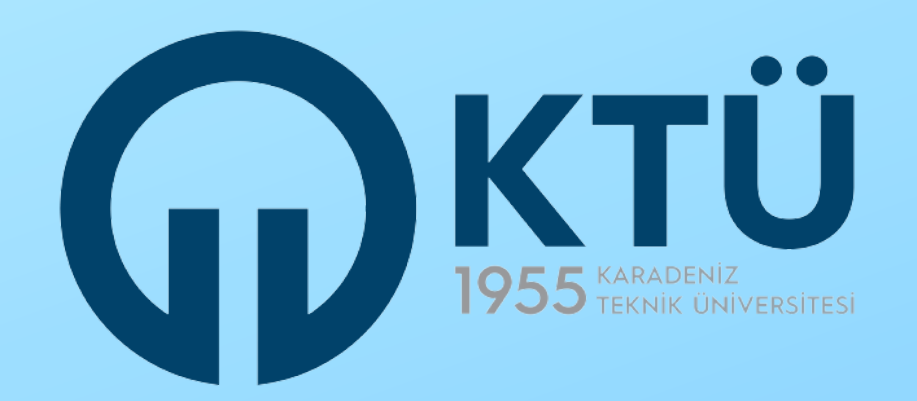

# DEĞİŞİM PROGRAMLARI Koordinatorlüğü

ERASMUS+ PROGRAMI

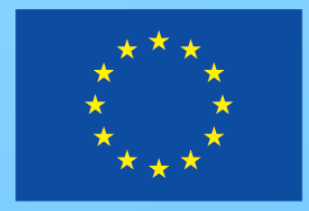

Erasmus+

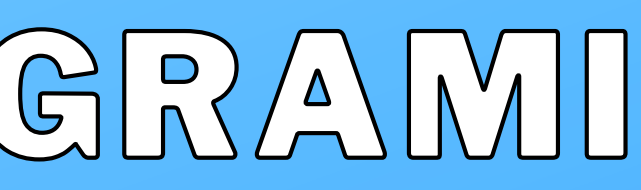